هيئة الزكاة والضريبة والجمارك Zakat, Tax and Customs Authority

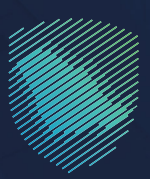

دليل المستخدم استعراض تقرير ضريبة القيمة المضافة والضريبة الانتقائية

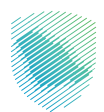

توفِّر هـذه الخدمـة للمسـتفيد المسـتخدم للبوابـة، اسـتعراض تقريـر مـزود بالبيانـات الجمركيـة والإحصائيـة خـلال فتـرة محـددة بجميـع المنافـذ، موضحًـا بـه رسـوم البيـان ومبلـغ ضريبـة القيمة المضافـة ومبلـغ الضريبـة الانتقائيـة

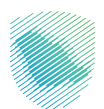

## خطوات الاستفادة من الخدمة

- 1. زيارة الموقع الإلكتروني لهيئة الزكاة والضريبة والجمارك عبر الرابط التالي:https://zatca.gov.sa
  - 1. ادخل إلى قائمة (الخدمات الإلكترونية).

| مركز المدرقة ب الصل بنا | التواصل الإعلامي 🗸 | لموترة الباختونية في التعريفة الجمرخية المتخاملة                     | مبادرة الإشعة مسابعينية مسابع |
|-------------------------|--------------------|----------------------------------------------------------------------|-------------------------------|
|                         |                    | نشأتك                                                                | فرصتك لتصحيح وضع مز           |
|                         |                    |                                                                      | بادر بالاستفادة من المهلة     |
|                         |                    | اطّلع على الدليل<br>اضغط هنــا<br>ــــــــــــــــــــــــــــــــــ | المستمرة حتى<br>15 مايو 2023م |
|                         |                    |                                                                      | الخدمات الإلكترونية           |
|                         |                    |                                                                      | الأكثر إستخداماً              |

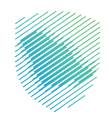

 اختيار خدمة استعراض تقرير ضريبة القيمة المضافة والضريبة الانتقائية والضغط على الدخول للخد مة

| ĘŶ                                                                                                    |                                   | 0                                                          | 盦                      |
|----------------------------------------------------------------------------------------------------|-----------------------------------|------------------------------------------------------------|------------------------|
| كيد وصول شحنات النقل السريع                                                                                                    | طباعة البيان الجمركي والإحصائي تأ | الاستعلام عن بيان جمركي                                    | شهادة الإقامة الضريبية |
| استغراض تقرير ضريبة القيمة<br>المنظقة والحريبة التتكلية<br>الرام مناحلا منا المسلحة<br>الروبة، استوارش تقرير وزود بالبالك<br>الروبة، استوارش تقرير وزود بالبالك |                                   | and statistical statistics                                 | Ē                      |
| الدخول للخدمة<br>وصف الخدمة                                                                                                    | استعراض حالة صرف رسوم تأمين       | برنامج أولوية (برنامج المشغل<br>الاقتصادى المعتمد السعودى) | استعراض الغرامات       |
| 80<br>82                                                                                                    |                                   | Ē                                                          |                        |
| تسجیل مستورد أو مصدر جدید                                                                                                    | استعراض رسوم البيان الجمر كمي     | تعهد بعدم التصرف بالإرسالية                                | استعراض التعهدات       |
| ()<br>=:                                                                                                    |                                   | Ś                                                          | 88                     |
| استعراض خطابات الفسح<br>وأرصدتها للسلع المقيدة                                                                                                    | طلب الإفراح عن خطاب ضمان<br>بنکي  | طباعة تقرير الصادرات للبيانات<br>الجمركية                  | تفويض مخلص جمركي       |

.4 سجل الدخول باستخدام أسم المستخدم وكلمة المرور للاستفادة من الخدمة

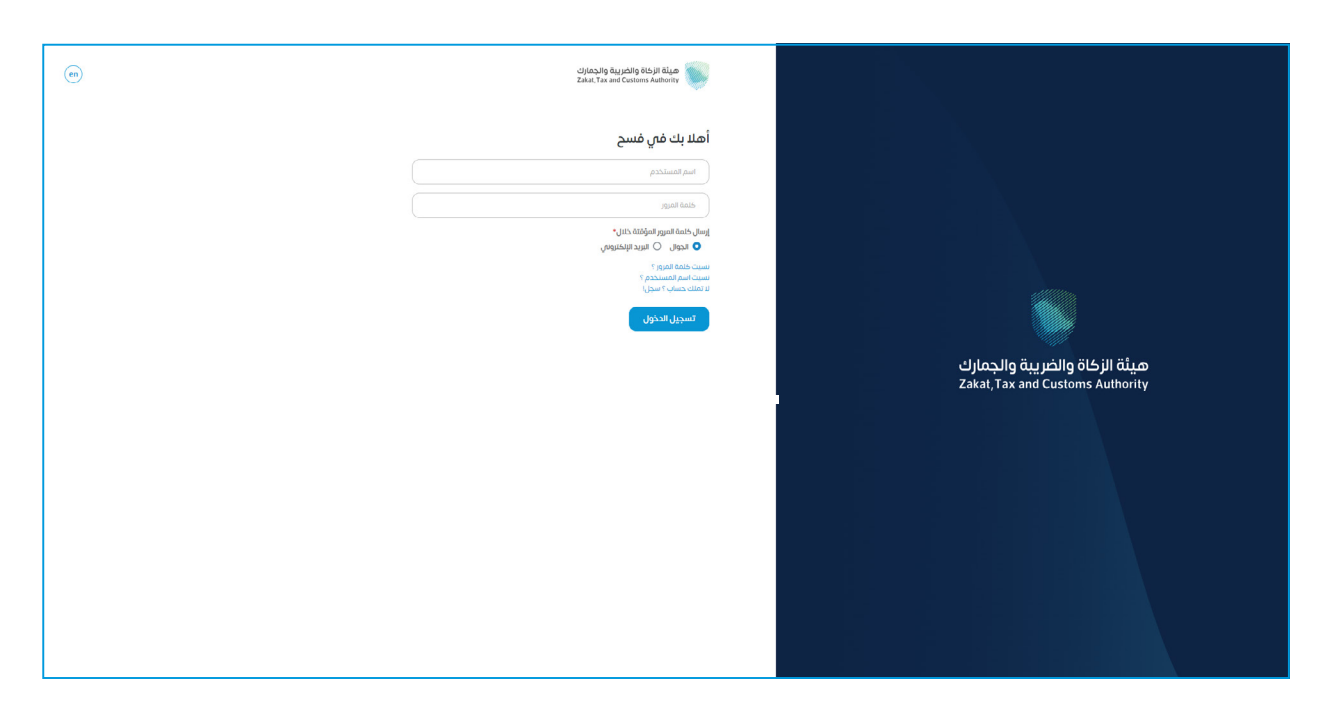

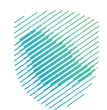

.5 قم بإدخال كلمة المرور المؤقتة والتي تم إرساله على رقم الجوال الخاص بك

| ميلة الزكاة والضربية والجمارك<br>Zakat, Tax and Customs Authority                                           |                                                                   |
|----------------------------------------------------------------------------------------------------|-------------------------------------------------------------------|
| أهلا بك في فسح                                                                                              |                                                                   |
| تم إرسال خلمة مرور موقتة إلى الجوال xxxxxxxxx و إلى بريد إلكتروني<br>vsxxxxxxxxxxxxxxxxxxxxxxxxxxxxxxxxxxxx |                                                                   |
|                                                                                                    |                                                                   |
|                                                                                                    |                                                                   |
| كلمة المرور المؤقتة                                                                                         |                                                                   |
| التحقق خلمة المروز المؤقنة مالده ل54                                                                        |                                                                   |
| تسجد الاحما عن مامه اللملا المحلة. المواطنين والمقيمين المأر                                                | هيئة الزكاة والضريبة والجمارك<br>Zakat, Tax and Customs Authority |
|                                                                                                    |                                                                   |

الضغط على التقارير من القائمة على يمين الشاشة

| انشاء 🗢 🌲 🕞 |                 |                      |                                                             | ដង្កែស្លារ៉ាថ្ង ផ្ទៃរដ្ឋអង្វារឲ្យ ទីដែរ ស្រី និងរុណ<br>Zeitat, Tax and Castlows Authority |
|-------------|-----------------|----------------------|-------------------------------------------------------------|-------------------------------------------------------------------------------------------|
|             |                 |                      |                                                             | ث عن الخدمه Q التقارير                                                                    |
|             |                 | طباعة تقرير الصادرات | تقرير ضريبة القيمة المضافة، الإنتقائية طباعة تقرير الواردات | الغرامات التعهدات                                                                         |
|             |                 |                      |                                                             | تأمين الشحنات                                                                             |
|             |                 |                      | مه الغرامات                                                 | لدونات الفسح<br>قال                                                                       |
|             |                 |                      | Q بحث                                                       | تافلغيا                                                                                   |
| تفاصيا .    | الاحماله .      | قمالغا دمز           | مسلسا الغامات                                               | الاستغلامات                                                                               |
|             |                 |                      | ···· /·· 0                                                  | انتقارير                                                                                  |
| تفاصيل      |                 |                      | **                                                          | البيان الجمركي والإحصائي                                                                  |
|             | السابق 1 الثالي |                      |                                                             | و تسجیل مستورد فی منفذ                                                                    |
|             |                 |                      |                                                             | تعهد بعدم التصرف                                                                          |
|             |                 |                      |                                                             | تتبع البنود                                                                               |
|             |                 |                      |                                                             | التفاويض                                                                                  |
|             |                 |                      |                                                             | الأحكام المسبقة 🗸                                                                         |
|             |                 |                      |                                                             | <b>מ</b> וורב שלפ ממגרם                                                                   |
|             |                 |                      |                                                             | طلب إتلاف أو إعادة تصدير                                                                  |
|             |                 |                      |                                                             | ) الدفع                                                                                   |
|             |                 |                      |                                                             | الضمانات البنكية                                                                          |
|             |                 |                      |                                                             | تداول البضائع                                                                             |
|             |                 |                      |                                                             | خدمة استيراد المركبات                                                                     |
|             |                 |                      |                                                             |                                                                                           |

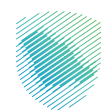

الضغط على تقرير ضريبة القيمة المضافة والانتقائية من القائمة العلوية

| التقارير<br>الغرامات التعودات<br>الغرامات التعودات | ك عن الخدمة<br>الصفحة الرئيسية<br>بالحسيرية مربعة |
|----------------------------------------------------|---------------------------------------------------|
| فترة التقرير                                       | نامین انسخنات<br>آذونات الفسح                     |
| نوع النوم.»<br>• حدرت 🔿 میلادن                     | الإعفاءات                                         |
| من* الا                                            | الاستعلامات                                       |
|                                                    | التقارير                                          |
|                                                    | البيان الجمركي والإحصائي                          |
| ושבפונק מנובצ                                      | ، تسجیل مستورد فی منفذ                            |
|                                                    | تعهد بعدم التصرف                                  |
|                                                    | تتبع البنود                                       |
|                                                    | ، التفاويض                                        |
|                                                    | الأحكام المسبقة 🛛 🛩                               |
|                                                    | فسح سلع مقيدة                                     |
|                                                    | ظلب إتلاف أو إعادة تصدير                          |
|                                                    | ) الدفع                                           |
|                                                    | الضمانات البنكية                                  |
|                                                    | تداول البضائع                                     |

تعبئة بيانات فترة التقرير المراد الاطلاع عنها، والضغط على (استعلام)

| o دانشاه الله (b)                                                                                 | د) المعالم والمريطان والمانية والمانية والمحالمة والمحالية والمحالية والمحالية والمحالية والمحالية والمحالية وا |
|---------------------------------------------------------------------------------------------------|----------------------------------------------------------------------------------------------------|
| نقارير                                                                                            | ابحث عن الخدمه Q                                                                                                |
| الفرامات التعهدات تقرير ضريبة الفرعة المحافة، الزلتقائية<br>الفرامات التعهدات المحافة، الزلتقائية | 🖌 الصفحة الرئيسية                                                                                               |
|                                                                                                   | 🖁 تأمين الشحنات                                                                                                 |
| مترة التقرير                                                                                      | 📰 أدونات الفسح                                                                                                  |
| نوع للقومة<br>● مجرب () میلندی                                                                    | стенасци 🚑                                                                                                    |
| au <sup>2</sup>                                                                                   | Q الاستعلامات                                                                                                   |
|                                                                                                   | 🕞 انتقاریر                                                                                                    |
| استطام مسد                                                                                        | 層 🛛 البيان الجمر کي والإحصائي                                                                                   |
|                                                                                                   | +🚨 تسجيل مستورد في منفذ                                                                                         |
|                                                                                                   | 🔣 تعهد بعدم التصرف                                                                                              |
|                                                                                                   | 📰 تتبع البنود                                                                                                   |
|                                                                                                   | 🖴 التفاويض                                                                                                    |
|                                                                                                   | 🖬 الأحكام المسبقة 👻                                                                                             |
|                                                                                                   | 🚔 فسح سلع مقيدة                                                                                                 |
|                                                                                                   | 📰 طلب إتلاف أو إعادة تصدير                                                                                      |
|                                                                                                   | الدفع                                                                                                    |
|                                                                                                   | 🗐 الضمانات البنكية                                                                                              |
|                                                                                                   | 🥡 تداول البضائع                                                                                                 |
|                                                                                                   | 😭 خدمة استيراد المركبات                                                                                         |
|                                                                                                   |                                                                                                    |
|                                                                                                   |                                                                                                    |

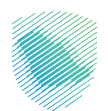

## للاط لاع على تفاصيل الفترة المدخلة, أضغط تحميل لتنزيل ملف أكسل يحتوي على التفاصيل الإضافية

|           |                              |                           |                           |             |                            |                           |                               | الاس                         |                           |                         |               |                          |                        | ميلادي        | • مجری () •<br>من* |
|-----------|------------------------------|---------------------------|---------------------------|-------------|----------------------------|---------------------------|-------------------------------|------------------------------|---------------------------|-------------------------|---------------|--------------------------|------------------------|---------------|--------------------|
| ° -       |                              | XXXX                      | )[•                       |             |                            | ) ( <b>-</b><br>بسته      | XXXXX                         | ی 🔍                          | XX                        | ×× (• ××                |               |                          | ~                      |               | XXXX               |
| ة<br>ۇچلة | ضريبة القيمة<br>المضافة المؤ | الرسوم الجمر كية<br>تأمين | الرسوم الجمر كية<br>قطعتي | مة<br>تأمين | ضريبة القي<br>الانتقائية ا | ضريبة الانتقائية<br>قطعتي | ضريبة القيمة<br>المضافة تأمين | ضريبة القيمة<br>المضافة قطعى | تاريخ التحصيل<br>الميلادي | تاريخ التحصيل<br>الهجرى | نوع<br>البيان | تاريخ البيات<br>الميلادي | تاريخ البيان<br>الهجري | رقم<br>البيان | المنفذ             |
|           | XXXXX                        | XXXXX                     | XXXXX                     |             | XXXXX                      | XXXXX                     | XXXXX                         | XXXXX                        | 300XX                     | XXXX                    |               | XXXXX                    | XXXXX                  | XXXXX         |                    |
|           | عافة المؤجئة                 | مجموع القيمة المذ         | بموع الجمركية تأمين       |             | مجموع الجمركية قطعني       |                           | مجموع القيمة الانتقائية تأمين |                              | ن مجموع الانتقائية قطعى   |                         | أمين          | مجموع القيمة المضافة ت   |                        | بافة قطعى     | مجموع القيمة المخ  |
|           | XXXX                         |                           |                           | XXXX        |                            | XXXXX                     |                               | XXXXX                        |                           | XXXXX                   |               | XXXX                     |                        |               | XXXXX              |

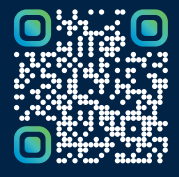

امسح هـــذا الكـود للاطّلاع علـــــى آخر تحديث لهـذا المستند وكافة المستنـــدات المنـشورة أو تـفضل بزيارة الموقع الإلكتروني zatca.gov.sa